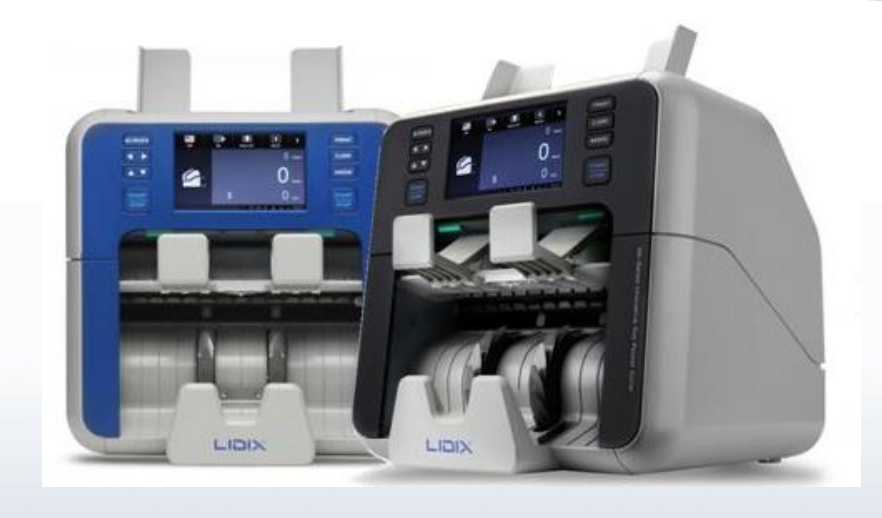

# ML-Series User's Manual (USA ONLY)

### Contents

| 1. Safety Information                   | 3    |
|-----------------------------------------|------|
| 2. Operating Environment                | 4, 5 |
| 3. Installation / Moving                | 6    |
| 4. Maintenance / Checking               | 7    |
| 5. Machine Overview                     | 8    |
| 6. Operation Panel Overview             | 9    |
| 7. Basic Operation                      | 12   |
| 8. Counting Mode                        | 13   |
| 9. User Setting                         | 14   |
| 10. Daily Cleaning                      | 20   |
| 11. Accessories & Option, Specification | 21   |

### **Safety Information**

These warnings and precautions are included in order to prevent injury to you and others, as well as preventing any potential damage to your machine. Be sure to read and understand all of these instructions before using the machine.

Use common sense for operating any electrical appliance and whenever using your machine. Also, follow all warnings and instructions marked on the machine and in the accompanying literature.

### Important safety symbols

This section explains the meanings of all icons and signs in the user' guide. These safety symbols are in order, according to the degree of danger.

#### Explanation of all icons and signs used in the user's guide :

|              | Warning : Hazards or unsafe practices that may result in severe personal injury. |
|--------------|----------------------------------------------------------------------------------|
| À            | Caution : Hazards or unsafe practices that may result in severe personal injury. |
| $\bigcirc$   | Do not attempt                                                                   |
| 3            | Do not touch.                                                                    |
| $\bigotimes$ | Do not disassemble.                                                              |
|              | Make sure the machine is grounded to prevent electric shock.                     |
|              | The power plug be pulled out before taking necessary action.                     |
|              | Follow directions explicitly.                                                    |

### **Operating Environment**

Warning

| Do not use if the power cord is damaged or if the electrical outlet is not grounded.<br>► This could result in electric shock or fire.                                                                                                    |
|----------------------------------------------------------------------------------------------------|
| Do not place anything on top of the machine (water, small metal or heavy objects, etc.).<br>► This could result in electric shock or fire.                                                                                                    |
| Do not bend, or place heavy objects on the power cord.<br>► This could result in electric shock or fire.                                                                                                    |
| Do not remove the plug by pulling on the cord; do not handle the plug with wet hands.<br>► This could result in electric shock or fire.                                                                                                    |
| If the machine gets overheated, it releases smoke, makes strange noises, or generates an odd odor,<br>immediately turn off the power switch and unplug the machine.<br>► This could result in electric shock or fire.                                                                                 |
| <ul> <li>Never operate the machine without the protective cover. The reflected beam, although invisible, can damage your eyes.</li> <li>► When using this product, these basic safety precautions should always be followed to reduce risk of fire, electric shock, and injury to persons.</li> </ul> |

# **Operating Environment**

Caution

| Ì | Be careful not to put your hand, hairs and clothes(including tie) when handling machine.                                                                        |
|---|----------------------------------------------------------------------------------------------------|
|   | Do not forcefully pull the note out during counting.<br>► It can cause damage to the machine.                                                                   |
| Ś | Be care when removing jammed notes.<br>► You may get injured.                                                                                                   |
| Ì | Make sure the machine stops completely before opening the covers of the machine.<br>► Otherwise, there is a risk of an injury.                                  |
| X | Do not disassemble the machine except having been instructed in the user manual.<br>► It can damage the machine.                                                |
|   | When removing jammed paper, do not use tweezers or sharp metal objects.<br>► It can damage the machine.                                                         |
|   | During an electrical storm or for a period of non-operation, remove the power plug from the electrical outlet.<br>►This could result in electric shock or fire. |

### **Installation / Moving**

Caution Before moving the machine, turn the power off and disconnect the cord. Make sure lift the machine using both hands. ► The machine could fall, causing injury or machine damage. Do not place the machine on an unstable surface. Make sure you plug the power cord into a grounded electrical outlet. Otherwise, this could result in electric shock or fire. Do not overload wall outlets and extension cords. ► This can diminish performance, and could result in electric shock or fire. Risk of explosion, if battery is replaced by an incorrect type Dispose of used batteries according to the instructions

# **Maintenance / Checking**

Caution

| Alcted XX      | Unplug this product from the wall outlet before cleaning the inside of the machine. Do not clean the machine with benzene, paint thinner or alcohol; do not spray water directly into the machine.<br>► This could result in electric shock or fire. |
|----------------|----------------------------------------------------------------------------------------------------|
|                | <ul> <li>When cleaning the machines, use dry cloth or cloth moistened with water. Do not pour the water onto machine.</li> <li>► It can cause damage to the machine.</li> </ul>                                                                      |
|                | When you are working inside the machine replacing supplies or cleaning the inside, do not operate the machine.<br>►You could get injured.                                                                                                    |
|                | Do not use air spray which contains flammable gas for cleaning.<br>► It may cause failure or a fire.                                                                                                    |
|                | Do not disassemble, repair or rebuild the machine by yourself.<br>►It can damage the machine. Call a certified technician when the machine needs repairing.                                                                                          |
|                | Keep the power cable and the contact surface of the plug clean from dust or water.<br>►Otherwise, this could result in electric shock or fire.                                                                                                    |
| $(\mathbf{x})$ | Do not remove any covers or guards that are fastened with screws.<br>Fuse replacement should only be repaired by a certified service technician. Repair by non-certified technicians could result in fire or electric shock.                         |

### **Machine Overview**

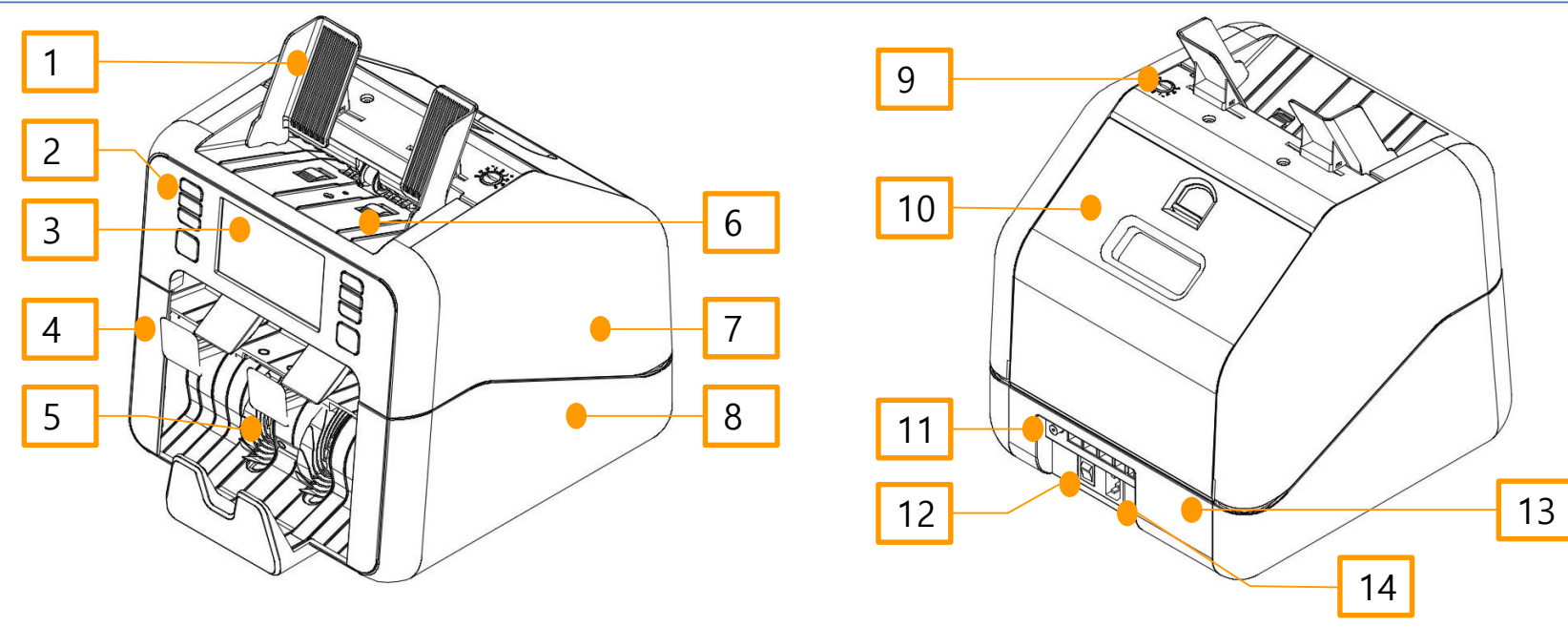

| 1 Hopper Guide   | 8 Lower Cover          |
|------------------|------------------------|
| 2 Display Case   | 9 Thickness Dial       |
| 3 Touch LCD      | 10 Upper Rear Cover    |
| 4 LU Front Cover | 11 Interface Connector |
| 5 Stacker        | 12 Power Switch        |
| 6 Hopper         | 13 Lower Rear Cover    |
| 7 Upper Cover    | 14 Inlet               |

### **Operation Panel Overview**

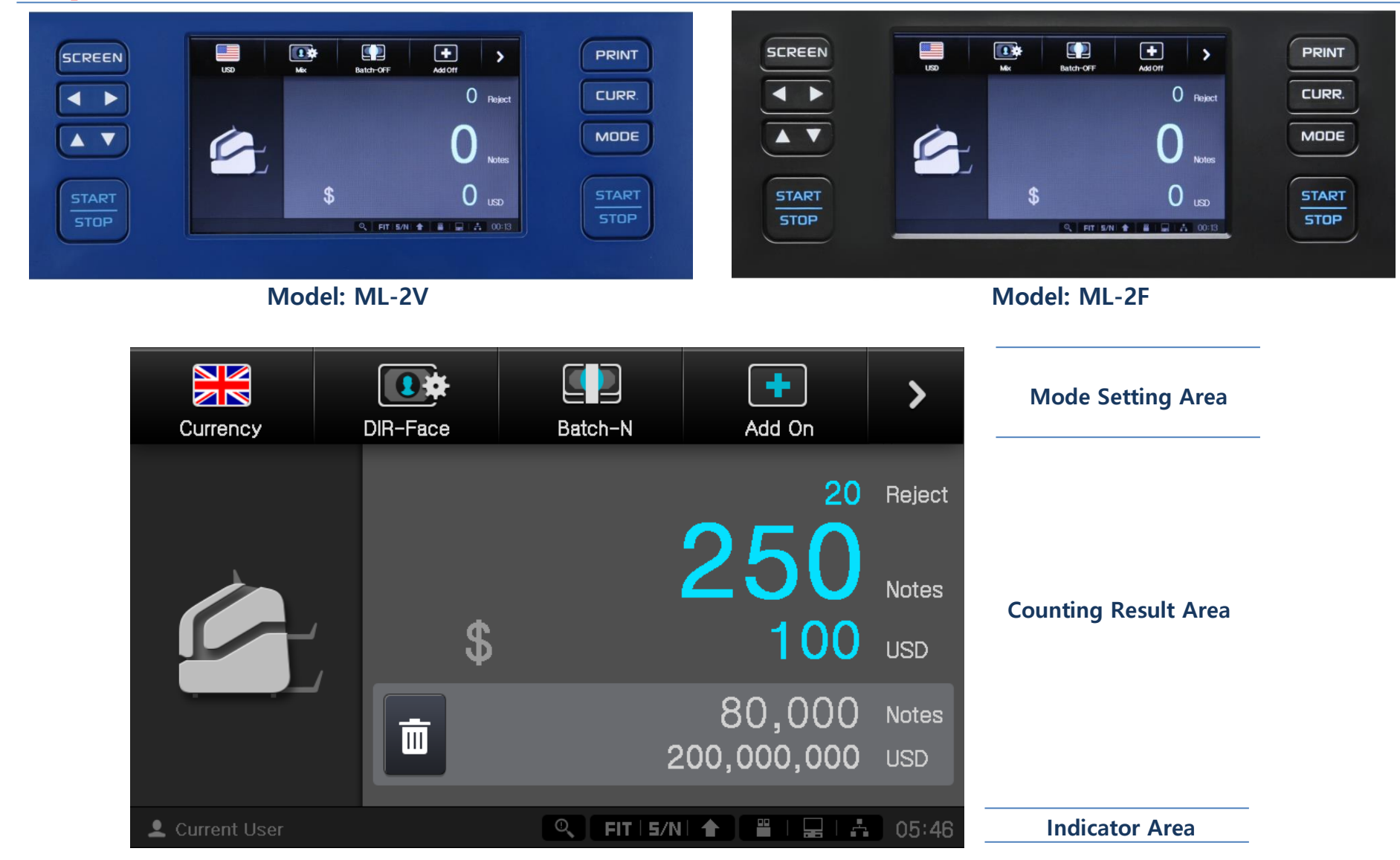

### **Operation Panel Overview**

#### 1. Key Configuration

| NO | KEY           | FUNCTION                                        |                             | KEY   | FUNCTION                                  |  |
|----|---------------|-------------------------------------------------|-----------------------------|-------|-------------------------------------------|--|
| 1  | SCREEN        | Screen Saver Function.                          |                             | PRINT | Printing out the Denomination Information |  |
| 2  |               | Choosing Key on the Menu between Left and Right | nu between Left and Right 6 |       | Selecting Currency                        |  |
| 3  |               | Choosing Key on the Menu between Up and Down    | 7                           | MODE  | Selecting Different Count Mode            |  |
| 4  | START<br>STOP | Counting Stop or Restart.                       |                             |       |                                           |  |

#### 2. Screen Configuration for Mode Setting Area

| NO | ICON     | FUNCTION                                                                                                    |    | ICON               | FUNCTION                                           |
|----|----------|----------------------------------------------------------------------------------------------------|----|--------------------|----------------------------------------------------|
| 1  |          | Selecting the currency                                                                                                    | 6  | Report             | Checking the Summary. (Error List, Detail, Serial) |
| 2  | DIR-Face | Selecting Different Count Mode.<br>(Mix, PreSort, SP, DIR, Unfit, Serial, ATM, Fit)<br>(Depending on the software, some modes may not work) | 7  | User Setting       | User Mode                                          |
| 3  | Batch-N  | Selecting Batch Number                                                                                                    | 8  | Engineer Setting   | Service Mode                                       |
| 4  | Add On   | Accumulating all Counted Notes.                                                                                                    | 9  | <b>I</b><br>Manual | Providing the countermeasures for errors.          |
| 5  | >        | Moving to the Next Page                                                                                                    | 10 | <                  | Moving to the Previous Page                        |

### **Operation Panel Overview**

#### 3. Screen Configuration for Indicator Area

| L Current User |                      |                                                            |    |       |                                                   |  |  |
|----------------|----------------------|------------------------------------------------------------|----|-------|---------------------------------------------------|--|--|
| NO             | ICON                 | DESCRIPTION                                                | NO | ICON  | DESCRIPTION                                       |  |  |
| 1              | L Current User       | Current User ID                                            | 6  |       | Icon will be ON during the data transfer          |  |  |
| 2              | ୍ଷ                   | Icon will be ON when Suspicious Note is detected           | 7  |       | Icon will be ON when USB Memory Card is connected |  |  |
| 3              | FIT FIT              | Icon will be ON when the Fitness Sorting Mode is ON        | 8  |       | Icon will be ON when PC is connected              |  |  |
| 4              | ATM                  | Icon will be shown when the ATM Sorting Mode is ON         | 9  | ÷ Å   | Icon will be ON when LAN is connected             |  |  |
| 5              | 5/N <mark>5/N</mark> | Icon will be ON when the Serial Number Printing Mode is ON | 10 | 05:46 | Time                                              |  |  |

### **Basic Operation**

- **STEP 1.** Plug the power cord into the power receptacle.
- **STEP 2.** Turn on the Power Switch.
- STEP 3. Select the Currency Currency
- STEP 4. Select a Counting Mode.
- **STEP 5.** Adjust Hopper guide to the notes to be counted.
- **STEP 6**. Put the notes onto the Hopper, and counting starts automatically.

### **Counting Mode**

| Mode         |         | Description                                                                                                    |
|--------------|---------|----------------------------------------------------------------------------------------------------|
| MIX MODE     | Mix     | It count the all denomination of selected currency.                                                                                                    |
| Presort MODE | PreSort | It sorts out the denomination by preselected batch setting.<br>(This mode will be activated only when the "Batch by Denom" setting is ON in User Setting) |
| SP MODE      | SP      | It sorts out the same denomination as first inserted note                                                                                                 |
|              |         | It sorts out the note depending on the front or rear side of note.                                                                                        |
|              |         | - Face : It sorts out the same face of notes Mix : All denominations counting                                                                             |
| DIR MODE     | DIR     | - Orient : It sort out the same orientation of notes Single : Single denomination counting                                                                |
|              |         | - Auto : It sort out only the same face and orientation of notes as the first counted note                                                                |
| Unfit MODE   | Unfit   | It sorts out only the unfit denominations of selected currency.<br>(Depending on the software, this mode may not work)                                    |
| ATM MODE     | АТМ     | It sorts out only the ATM fit denominations of selected currency.<br>(Depending on the software, this mode may not work)                                  |
| Fit MODE     | Fit     | It sorts out only the fit denominations of selected currency.<br>(Depending on the software, this mode may not work)                                      |
| Serial MODE  | Serial  | It prints out the serial number of denomination of selected currency (Depending on the software, this mode may not work)                                  |

# **User Setting**

#### 1. Function

| lcon | Sub-Icon                                        | DESCRIPTION                                                                                        | Sub-Icon                                                     | DESCRIPTION                                                                                                |
|------|-------------------------------------------------|----------------------------------------------------------------------------------------------------|--------------------------------------------------------------|----------------------------------------------------------------------------------------------------|
|      | Start Method<br>Auto Start                      | Counting Start Function (Default: Automatic Start)                                                 | Start Delay                                                  | Counting Start Delay Function<br>(Default: Normal Start)                                                   |
| 123  | Count Detail                                    | Details of counting result will be<br>displaced in the screen<br>during counting<br>(Default: OFF) | Batch Keep Off                                               | Batch Counting Time Function<br>(Default: Off)                                                             |
|      | Batch by Denom                                  | PreSort mode On/Off Function<br>(Default: ON)                                                      |                                                              |                                                                                                    |
| 0    | CF Action                                       | Function when CF note is<br>detected in Reject Pocket<br>(Default: Continue Counting)              | CF Sensor On/Off<br>R(T) V UV(T) MG<br>R(R) V UV(R) V Double | Each Sensor On/Off Function<br>(Default: Each Sensor is ON)<br>(It can be deactivated at Engineer Setting) |
| 湮    | S/N & Fitness &<br>Auto Currency<br>(note/min.) | Counting Speed when S/N &<br>Fitness & Auto Currency<br>functions are used.<br>(Default: 1000)     | Value & Count<br>(note/min.)                                 | Counting Speed when Value & Counting<br>Currency functions are used.<br>(Default: 1200)                    |

#### 2. External Device

| Icon                        | Sub-Icon                         |                                                 | DESCRIPTION                                                 |                                               | Sub-Icon                | DESCRIPTION                                            |                                                                                    |  |
|-----------------------------|----------------------------------|-------------------------------------------------|-------------------------------------------------------------|-----------------------------------------------|-------------------------|--------------------------------------------------------|------------------------------------------------------------------------------------|--|
|                             | Baurate                          | Printer<br>(                                    | <sup>-</sup> Data Transfer S<br>Setting<br>Default: 115200) | speed                                         | Copies<br>× 1           | Printing Copy Setting<br>(Default: 1 copy)             |                                                                                    |  |
|                             | Paper Size<br>3 inch             | Printer Paper Size Setting<br>(Default: 3-inch) |                                                             |                                               | Additional Print Option | Additional Printing Option Setting<br>(Time & User ID) |                                                                                    |  |
| PC Comm.                    | Printing in PC co<br>(Default: O | nnected<br>ff)                                  | Auto Print                                                  | rint Auto Printing function<br>(Default: Off) |                         | S/N Image                                              | S/N Printing Setting<br>S/N Image, OCR, S/N<br>Image & OCR<br>(Default: S/N Image) |  |
| Use Customer Display (choos |                                  |                                                 | (choose between i-cli                                       | ck (N) and FND                                | 2)                      |                                                        |                                                                                    |  |
|                             | i-Click (N)                      |                                                 | LCD type                                                    |                                               | FND 2                   | 2-Line FN                                              | D type                                                                             |  |

### **User Setting**

Year/Month/Date

#### 3-1. UI Config #1

| lcon | Sub-Icon                                                   | C                                                 | DESCRIPTION                                           | Sub-Icon                  | DESCRIPTION                                            | ı                          | Sub-Icon               | DESCRIPTION                                                |
|------|------------------------------------------------------------|---------------------------------------------------|-------------------------------------------------------|---------------------------|--------------------------------------------------------|----------------------------|------------------------|------------------------------------------------------------|
|      | Alarm<br>Bubble<br>Bell                                    | Alarm Sound Setting<br>(Default: Bubble)          |                                                       | Error<br>Beep<br>Siren    | Error Sound Setting<br>(Default: Beep)                 |                            | Start Sound            | Start Sound<br>Setting<br>(When turning on<br>the machine) |
|      | Touch<br>Click<br>Pop                                      | Touch Screen Sound<br>Setting<br>(Default: Click) |                                                       | Key<br>Tap<br>Metal       | Key Sound Setting<br>(Default: Tap)                    |                            | Volume                 | Volume Setting                                             |
|      | ScrSaver<br>Clock                                          | Scre                                              | een Setting during<br>Screen Saver<br>Default: Clock) | Timeout<br><sup>30m</sup> | Activating Screen Saver Time<br>(Default: after 30min) |                            | Background<br>Color    | Background Color<br>Setting<br>(Default: Black)            |
| lcon | Sub-Ico                                                    | n                                                 | DESCRI                                                | DESCRIPTION               |                                                        |                            | DESCRI                 | PTION                                                      |
|      | Date                                                       | Date Se                                           |                                                       | etting                    | Time<br>13 : 35 : 30                                   | Time Setting               |                        | etting                                                     |
|      | Date Display<br>Format Date Display Format (Default: Year/ |                                                   | ormat Setting<br>Month/Date)                          | Numeric Month             | Nun                                                    | neric Month Di<br>(Default | splay Setting<br>: ON) |                                                            |

Numeric Month

### **User Setting**

#### 3-2. UI Config #2: Display Language

| lcon | Sub-Icon                    | DESCRIPTION                                          |
|------|-----------------------------|------------------------------------------------------|
|      | Display Language<br>English | Selecting Language of Software<br>(Default: English) |

3-3. UI Config #3

| lcon     | Sub-Icon           | DESCRIPTION                                                  | Sub-Icon                     | DESCRIPTION                                              | Sub-Icon   | DESCRIPTION                  |
|----------|--------------------|--------------------------------------------------------------|------------------------------|----------------------------------------------------------|------------|------------------------------|
| <b>*</b> | TSP<br>Calibration | Touch Screen<br>Calibration<br>(Default: Factory<br>Setting) | TSP<br>Sensitivity<br>Normal | Touch Screen<br>Sensitivity Setting<br>(Default: Normal) | Brightness | Screen Brightness<br>Setting |

#### 4. Pocket Size

| lcon | Sub-Icon                      | DESCRIPTION                                              | lcon |                             | DESCRIPTION                                            |
|------|-------------------------------|----------------------------------------------------------|------|-----------------------------|--------------------------------------------------------|
|      | Stacker Pocket<br>Size<br>250 | Maximum Stacker<br>Pocket Size Setting<br>(Default: 250) | 8    | Reject Pocket<br>Size<br>50 | Maximum Reject<br>Pocket Size Setting<br>(Default: 50) |

#### 5. User ID

| lcon      | DESCRIPTION                                        |                                                                                                    |  |  |
|-----------|----------------------------------------------------|----------------------------------------------------------------------------------------------------|--|--|
| 7         | When Dual User function is Off<br>(Default is Off) | Single User Identification Setting                                                                          |  |  |
| Anonymous | When Dual User function is On                      | Dual (Right and Left) User Identification Setting (The Right User and Left User can be selected separately) |  |  |

#### \* Remarks

- 1. Dual User Function can be turned on and off in the Engineer Setting
- 2. User Identification can be added or removed from the Engineer Setting
- 3. Before starting counting, right or left Start Key should be pressed to identify the right user or left user
- 4. The current user ID will be displayed at Indicator area

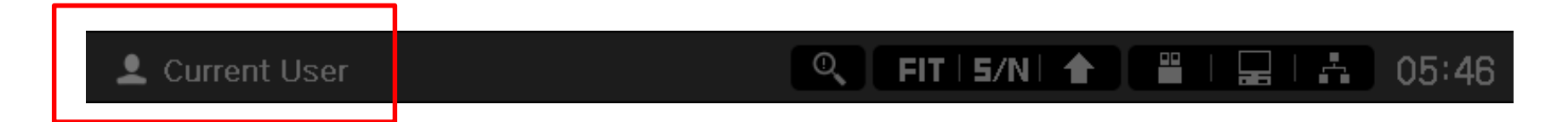

### **User Setting**

6. Product Info

| lcon | DESCRIPTION                                                                                                |  |  |
|------|----------------------------------------------------------------------------------------------------|--|--|
|      | Information of Machine's Serial Number, Manufacturing Date<br>Main Hardware Version & GUI Hardware Version |  |  |
| U    | Information of Main Firmware Version & GUI Firmware Version                                                |  |  |
|      | Information of Each Currency's Software Version & Fitness/Serial Number Printing Availability              |  |  |

#### \* Remarks

- After changing the User Setting, press the end icon to save the new setting, otherwise the setting will remain unchanged

# **Daily Cleaning**

- 1. Turn off the machine before starting the cleaning.
- 2. Remove any foreign material or the dust inside of the machine and clean the sensors, which is described as below.

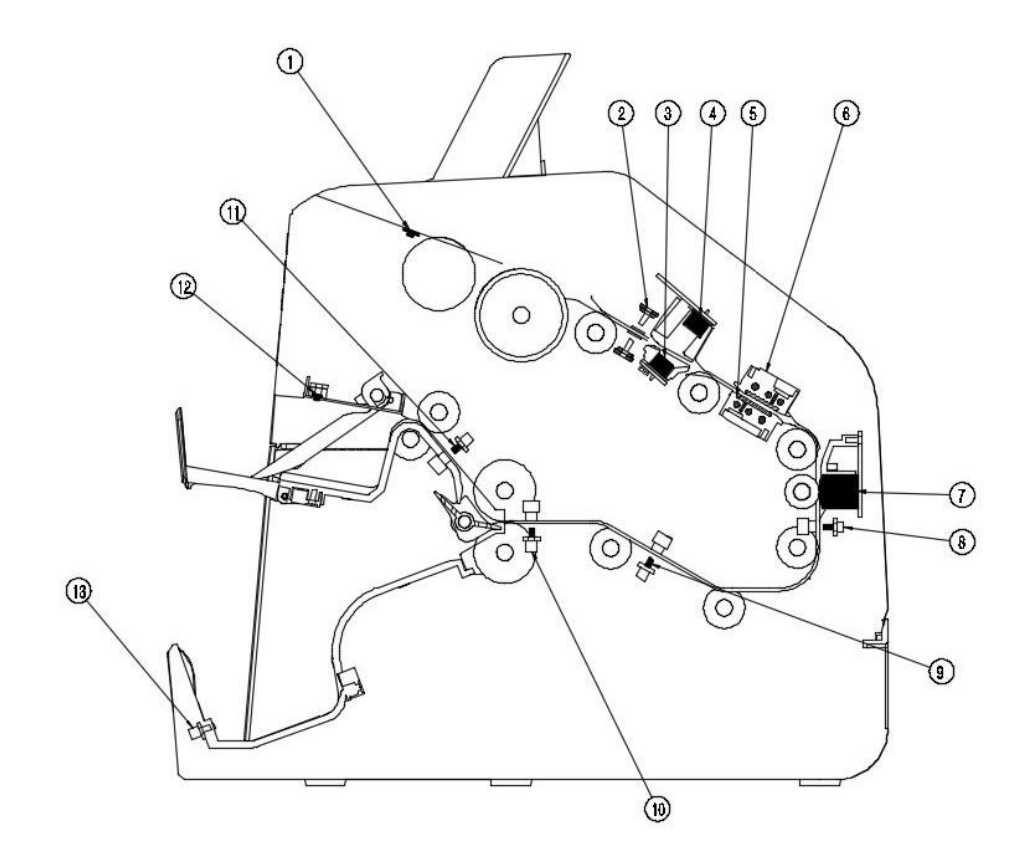

| NO   | NAME                              |  |  |
|------|-----------------------------------|--|--|
| 1    | Hopper Sensor                     |  |  |
| 2    | UV&FL Sensor and Counter Sensor 1 |  |  |
| 3    | Ultrasonic Sensor (Tx)            |  |  |
| (4)  | Ultrasonic Sensor (Rx)            |  |  |
| (5)  | Lower CIS Sensor (CIS2)           |  |  |
| 6    | Upper CIS Sensor (CIS1)           |  |  |
| (7)  | MG Sensor                         |  |  |
| 8    | Counter Sensor 2                  |  |  |
| 9    | Counter Sensor 3                  |  |  |
| 10   | Counter Sensor 4                  |  |  |
| (1)  | Counter Sensor 5                  |  |  |
| (12) | Reject Sensor                     |  |  |
| 13   | Stacker Sensor                    |  |  |

### **Accessories & Option**

### 1) Accessories

| NO | NAME          | Quantity |
|----|---------------|----------|
| 1  | Power code    | 1 set    |
| 2  | User's Manual | 1 set    |

### **Specification**

### 2) Options

| NO | NAME                                 |  |  |
|----|--------------------------------------|--|--|
| 1  | External Display (2-Line FND or LCD) |  |  |
| 2  | Thermal Printer (2 or 3 inch)        |  |  |

| CONTENTS                     | DESCRIPTION                                                                                                    |                                   |  |  |
|------------------------------|----------------------------------------------------------------------------------------------------|-----------------------------------|--|--|
| Spood                        | Value Counting                                                                                                    | 1500 notes/min                    |  |  |
| Speed                        | Fitness Sorting / OCR.                                                                                                    | 1200 notes/min                    |  |  |
| Operating Mode               | Mix, PreSort, SP, DIR (Face & Orientation), Unfit, Fit, ATM & Serial (Depending on the software, Unfit, Fit, ATM & Serial Mode is not available) |                                   |  |  |
| Software Upgrade             | Off-line : USB / SD Card                                                                                                    | On-line : Ethernet                |  |  |
| Interface                    | LAN, USB, RS232C, Video Out                                                                                                    |                                   |  |  |
| Multi Currency<br>Processing | Max 20 Currencies                                                                                                    |                                   |  |  |
| Electrical Spec              | AC 100-240V, 50~60Hz                                                                                                    |                                   |  |  |
| Dimension                    | 295(W) x 345(D) x 298(H) mm                                                                                                    |                                   |  |  |
| Footuroo                     | 1) Counterfeit Detection: UV, MG, MT, IR, FI                                                                                                    | 2) 5" Full Color LCD Touch Screen |  |  |
| reatures                     | 3) Parallel Operation 4) Th                                                                                                    | e Quickest Booting System         |  |  |
| Ontions                      | 1) Dual Serial Number Printing & Manage                                                                                                    | ement 2) Auto Currency Function   |  |  |
| Options                      | 3) External Display (2-Line FND or LC                                                                                                    | D) 4) Thermal Printer (2" or 3")  |  |  |